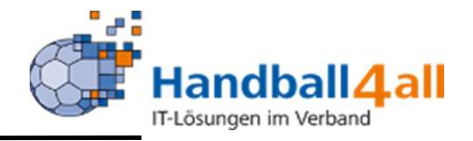

# Anmeldung zu einem Seminar

# Stand 12-2023

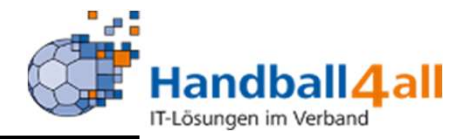

Möchte man sich zu einem Seminar oder einem Lehrgang anmelden, so geschieht das über die Homepage des Handballverband Westfalen.

Zwingend notwendig ist ein Account im System Phönix. Hat man diesen noch nicht, so ist hier beschrieben, wie man sich einen Account einrichten kann.

<u>Microsoft PowerPoint -</u> 2023\_12\_Anmeldung\_PersonenAccount (handballwestfalen.de)

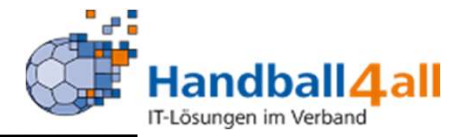

Über diesen Link kommt man zur Seite, auf der man sich für einen Lehrgang anmelden kann

<u>Termindetails Trainer - Handballverband Westfalen</u> (handballwestfalen.de)

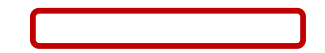

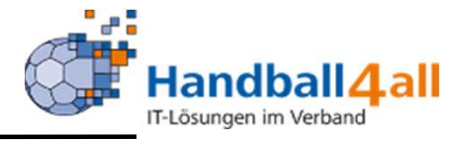

Anmeldeseite für Ausbildung B-Lizenz

Anmeldeseite für Ausbildung C-Lizenz

Anmeldeseite für Fortbildungen B/C- Lizenzen

## Terminübersicht Trainerbereich

Aus- und Fortbildungen für den Trainerbereich

13.01.2024 B/C2024F1 | B-/C-Lizenz-Fortbildung 14.01.2024 B/C2024F2 | B-/C-Lizenz-Fortbildung 19.01.24 - 17.03.24 K11-2024-CLizenz | Ausbildung zur Erlangung der Trainer C-Lizenz 19.01.24 - 28.01.24 K11-2024-M1 | C-Lizenz Kinderhandball (Modul 1)

Auf der Startseite sind drei mögliche Ausbildungsvarianten schon angegeben. Außerdem sind auch schon ausgeschriebene Seminare für den Trainerbereich angegeben.

Mit einem Klick auf eine der drei möglichen Ausbildungsvarianten, werden die ausgeschriebenen Seminare angezeigt.

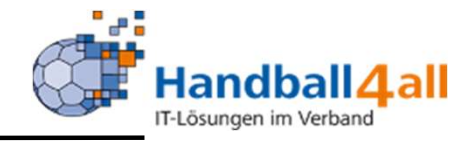

| Datum von     |   | Datum bis         |   |
|---------------|---|-------------------|---|
| 23.12.2023    |   | 22.03.2024        |   |
| Handballkreis |   | Themenschwerpunkt |   |
| Keine Auswahl | ~ |                   | ~ |
| Suche         |   |                   |   |
|               |   |                   |   |
| Suchen        |   |                   |   |

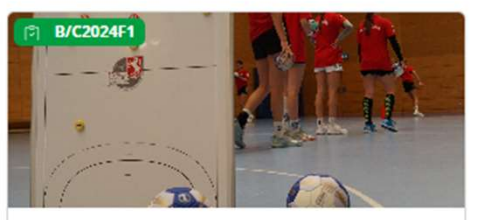

HVW - \* Handball-Bundesliga-Vereinigung Frauen

### B-/C-Lizenz-Fortbildung

13.01.2024
 Anmeldeschluss: 10.01.2024
 32825 Blomberg

27 Plätze frei

Anmelden > Details

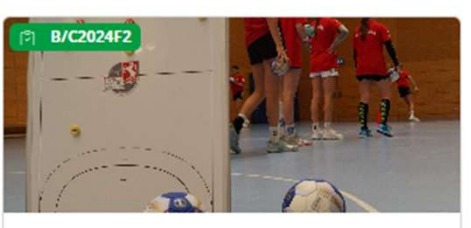

HVW - \* Handball-Bundesliga-Vereinigung Frauen

### B-/C-Lizenz-Fortbildung

- 14.01.2024
   Anmeldeschluss: 10.01.2024
   32825 Blomberg
- 26 Plätze frei

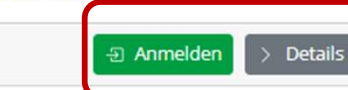

Mit einem Klick auf den Button "Anmeldung", wird man an das System Phönix weitergeleitet. Dort loggt man sich ein und gelangt so zu dem ausgeschriebenen Seminar. Mit einem Klick auf den Button "Details" werden weitere Info's angezeigt.

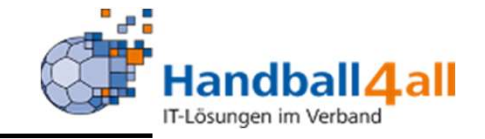

Im oberen Bereich sind die persönlichen Daten vorgegeben. Mit einem Klick auf den Button "persönliche Daten ändern" gelangt man in einen Bearbeitungsmodus und kann seine Daten ändern.

Lehrgangsanmeldung

#### Ausgewählter Lehrgang

14.01.2024 09:00 Uhr - 14.01.2024 13:45 Uhr: B/C2024F2 / B-/C-Lizenz-Fortbildung Preis für Mitglied ohne Spielbetrieb: 75.00 € Preis für Mitglied mit Spielbetrieb: 75.00 € Preis für Spielgemeinschaft: 75.00 € Preis für % anderer Verband: 75.00 €

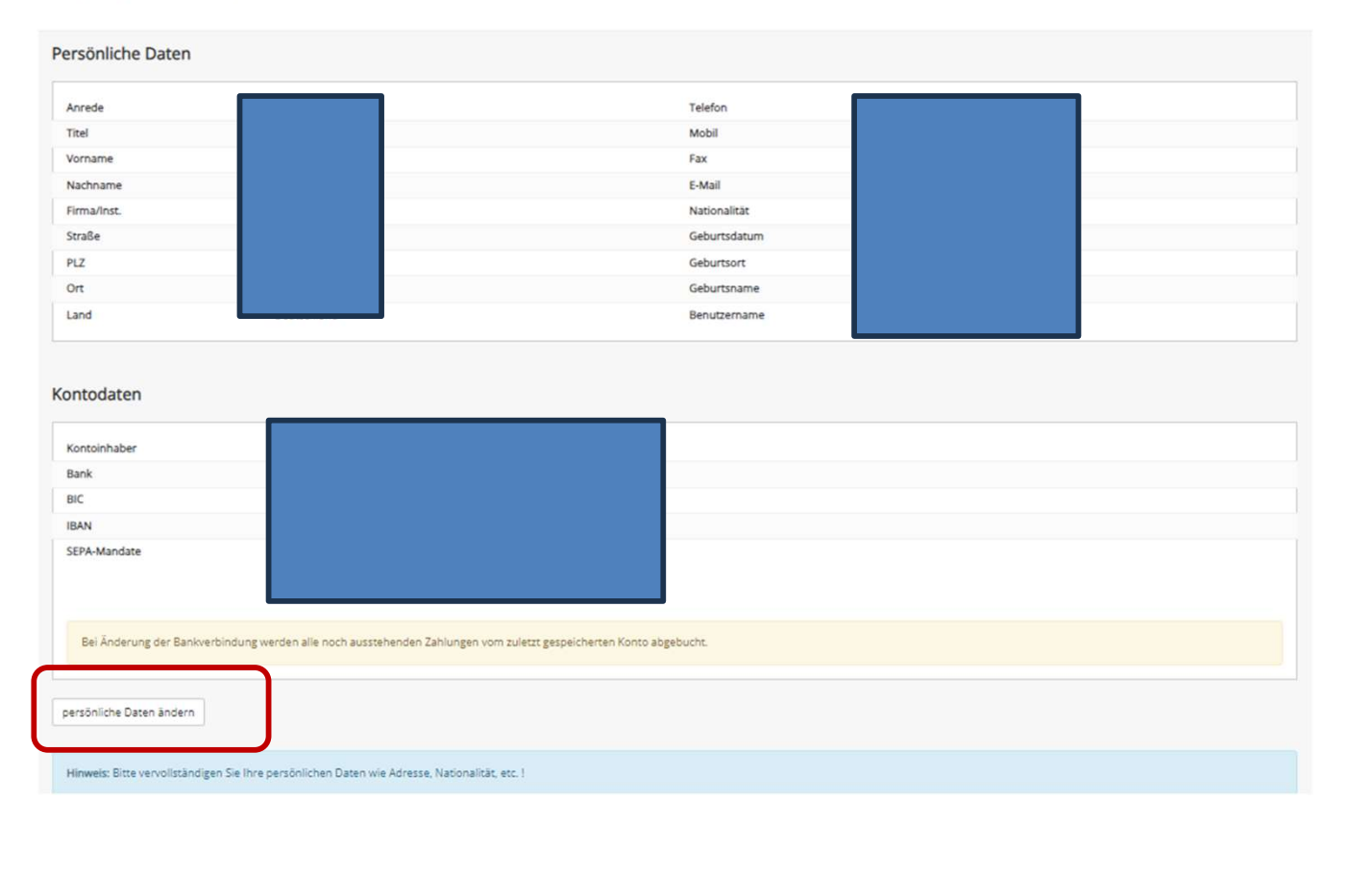

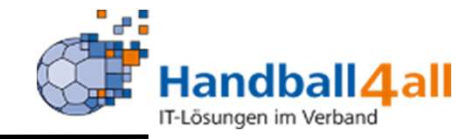

| 16- | - | <b>b</b> .4 | - | -          | - | - |  |
|-----|---|-------------|---|------------|---|---|--|
|     |   | v           | - | <b>r</b> - | - |   |  |

|                                                                                                    |                                                                                                    | Geben Sie einen Haugzbegriff ihres Vereins an. Des Programm bielet Brien alle in Frage kommenden Vereine<br>an und Sie können der einsprechenden Verein durch Anklicken auswählen. Wern Sie sich für eine<br>Zeitnehmer SSO-Schufung ammenden, ist die Angabe einse Vereins zeingend erforderlich. Softam Sie einem<br>Verein angehören, der nicht zu unserem Verbandsgebiet gehört, schreiben Sie bitte Vanderer Verbandt* in<br>das Feld.                                                                                                    |
|----------------------------------------------------------------------------------------------------|----------------------------------------------------------------------------------------------------|----------------------------------------------------------------------------------------------------|
|                                                                                                    |                                                                                                    |                                                                                                    |
| itere Angaben                                                                                                    | _                                                                                                    |                                                                                                    |
| Bezahlung durch                                                                                                    | prisiates Konto (oben angegeben)                                                                                                    |                                                                                                    |
| Ich hibe die allgemeinen Herweise u                                                                                                    | nd Geschäftsbedingungen (AGE) gelesen und erkläre mich damit einversi                                                                                                    | tanden.                                                                                                    |
|                                                                                                    |                                                                                                    |                                                                                                    |
| Inahme- und Geschäftsbedingungen (                                                                                                    | AG8] - Allgemeine Hinweise                                                                                                    |                                                                                                    |
| meldeverfahren                                                                                                    |                                                                                                    |                                                                                                    |
| neldungen zu Lehrgängen werden gr                                                                                                    | andsatutich Online durchgeführt.                                                                                                    |                                                                                                    |
| de Online-Anmeldung zu einem Lehr                                                                                                    | gang des Handbalberbandes Westfalen e.V. DHWI muss ein persönlicht                                                                                                    | er Account über das HVW-Webportal (http://hw.it4sport.de) erstellt werden. Die Registrierung ist auf der hp                                                                                                    |
| w.handballwestfalen.de unter der Rd                                                                                                    | brik Philinia (Verbands- Management- und informationssystem) beschrief                                                                                                    | ben.                                                                                                    |
| e Verantwortung für die Richtigkeit der                                                                                                    | persönlichen Daten im Personenaccount legt beim Teilnehmer. Der Tei                                                                                                    | änehmer trägt Sorge, dass seine Daten richtig eingegeben sind und nimmt Korrekturen selbst vor. Der HWW haftet                                                                                                    |
| sdrücklich nicht bei unkorrekt eingege<br>vollständig und wird an Phönix überti                                                                                                    | benen Daten (vgl. Haftungsbegrenzung). Bei Lehrgängen mit Vereinsfreig<br>agen. Mit dem Absenden der Daten für eine Anmeldung missen die Tei-                                                                                                    | gabe muss nach Absenden der Armeldung die Online-Freigabe durch den Verein erteilt werden. Erst dann gilt die Anmeldung<br>Inahme- und Geschäftsbedingungen (AGB) akzeptiert werden. Eine eventuell erforderliche Einzugsermächtigung für de                                                                                                    |
| melde-bzw. Lefurgangsgebüte wird du                                                                                                    | nch Angebe der Bankverbindung und Akzeptieren der Anmelde- und Tei                                                                                                    | Inahmebedingungen erteitt. Das über Mail verteilte Bestätigungsschreiben zum Lastschriftmandat muss innerhalb von 10                                                                                                    |
| gen an den HVW unterschrieben zurür                                                                                                    | kgegeben werden.                                                                                                    |                                                                                                    |
| sten und Abbuchung der Lehrgengage                                                                                                    | bühr                                                                                                    |                                                                                                    |
| e Necheungslegung erfolgt grundsatzi<br>r Ausbildungsbeginn 25 %, nach diese                                                                                                    | In an den Terhnehmer. Die Lehrgangegebuhr gemäß Ausschreibung wird<br>in Termin 50 % Rücktrittigebuhren fallig, Der Mitgliedwerein haftet für d                                                                                                    | mittels Basis-Lastschriftverfahren (SEPA) abgebucht. Bei Absage der Teilnahme durch den Teilnahmer werden bis 4 Wochen<br>Se auflaufenden Kosten seines Mitgliedes. Die Kosten der Lehrgänge wurden nach den zur Zeit der Ausschreibung                                                                                                    |
| rlegenden Informationen berechnet.                                                                                                    | ber HWW behält sich eine Anderung entsprechend der Preisentwicklung -                                                                                                    | ausdrücklich vor.                                                                                                    |
| HVW Defail sich vor, Lehrgange aus                                                                                                    | dringenden Grunden anzupassen, naumlich undröder birminisch zu verle                                                                                                    | igen oder abzusagen. Sollte die Anmeidung auf die Wartenste genommen werden oder richt angenommen werden konnen,                                                                                                    |
| ideschiuss and Zalassang                                                                                                    | a.                                                                                                    |                                                                                                    |
| e Anmeldetermine (Meldeschluss) sind                                                                                                    | unbedingt einzuhalten. Bei allen Meldungen zu Lehrgängen des HVW er                                                                                                    | nscheidet die Rehenfolge der Zulassung über die Teilnahme. Zulassungsvoraussetzungen sind in den Ausschreibungen                                                                                                    |
| rmerkt.                                                                                                    |                                                                                                    |                                                                                                    |
| erugebühren / Lüsenzverlängerung                                                                                                    |                                                                                                    |                                                                                                    |
| FAUSSLEIUng und Verlangerung der Li-<br>ftunschestenzune                                                                                                    | anzen wed durch die Geschaltsstelle des HWE durchgeluhrt.                                                                                                    |                                                                                                    |
| r Handballverband Westfalen e.V. (11                                                                                                    | W) ist bemühr, möglichst genaue und zuwerlässige informationen auf sei                                                                                                    | ner Website und in seinen Printmedien zu veröffentlichen. Er übernimmt jedoch keinerlei Verantwortung oder Gewährleistung                                                                                                    |
| reichtlich der Aktuelität und Richtigkeit                                                                                                    | der informationen und lehnt jegliche diesbezügliche Verpflichtung sowi                                                                                                    | e Haftung für den Fall von Intümern oder Auslassungen auf den Webseiten und in den Printmedien ausdrücklich ab. Der 1951                                                                                                    |
| hält sich ausdrücklich das Recht vor, T                                                                                                    | nie des Angebots oder das gesamte Angebot ohne vorherige und geson                                                                                                    | derte Azikändigung zu verändern, zu ergänzen, zu kärzen, zu löschen oder die Veröffentlichung zeitweise oder ganz                                                                                                    |
| uustellen. Endgultige verbeidliche info                                                                                                    | emationen erhalten die zugelassenen Teilnehmer unmittelbar vor dem t                                                                                                    | ahrgang, Sollen Sie fehlerhalte Angaben auf der HVW-Homepage bzw. in den HVW-Printmedien entdecken, bilten wir Sie um                                                                                                    |
| AND THE REAL PROPERTY OF THE PARTY OF THE PA |                                                                                                    | a day MMM have developed by several which a Polymer day and works it deduced by the developed with the day and                                                                                                    |
| Haltung aller Organmitglischer des H                                                                                                    | W. der besonderen Vertreter nach § 30 8GB oder der mit der Vertretung                                                                                                    | N DAYS FLY BY DRALING AND FOR STREET FOR STREET AND AND AND AND AND AND AND AND AND AND                                                                                                    |
| e Haltung aller Organistiglieder des H<br>inlässiger Verletzung einer Vertragspfl                                                                                                    | W, der besonderen Vertreter nach § 30 BGB oder der mit der Wetretun<br>dit ist die Haftung auf den vorhersehbaren, vertragstypischen Schaden I                                                                                                    | g das new beautragen versonen wird auf vorsatz des grobe namassigkeit beschrankt, bei vorsatzicher oder grob<br>begrenzt. Der HVW haftet richt für Schäden, die durch Umstände, die nicht im Einfluss-Bereich des HWW legen, darch                                                                                                    |
| e Haltung aller Organmitglieder des H<br>mlässiger Verletzung einer Vertragspfl<br>rzögerungen oder Unterbrechungen, s                                                                                                    | WV, der besonderen Vertreter nach § 30 8GB oder der mit der Wetretun;<br>cht ist die Haftung auf den vorhersehbaren, vertragstypischen Schaden b<br>furch umichtige inhalte der Medien, durch Verlast oder Löschung von D                                                                                                    | g uns men beautragen versionen nere auf version om geder varensegene besonenne, die versionenne daer geder<br>begenend. Der HWW halver recht für Schäder, die durch Umständig, die nicht im Einfluss-bereich des HWW kogen, darch<br>alen oder in sonstiger Weise untstehen können, is sei dem, dass solche Schäden vom HWW vorsätlich oder grob fahrlässig                                                                                                    |
| v Haltung aller Organistiglieder des H<br>islässiger Verletzung einer Vertragspfl<br>rabgerungen oder Unterbrechungen, e<br>Ibegeführt werden.                                                                                                    | Wi, der bissanderen Vertreter nach § 30 BGB oder der mit der Vertretun<br>cht ist die Haflung auf den vorhersehbaren, vertragstypischen Schaden<br>larch umichtige inhafte der Medien, durch Verlast oder Löschung von D                                                                                                    | g uns men beatringen versionen eret alle vorsalt ond geder varreisagere besonend, die vorsaltenen daer gede<br>begennt. Der HWW haftet nicht für Schäden, die durch Unstellich, die nicht im Einfluss-Bereich des HWW legen, durch<br>alten oder in sonstiger Weise entstehen können, es sei deren, dass solche Schäden vom HWW vorsätzlich oder grob fahrlässig                                                                                                    |
| e Halburg aller Organmitglieder des H<br>Infassiger Verletzung einer Vertragspfl<br>rabgerungen oder Unterbrechungen, er<br>rleigeführt werden.<br>iflungsamprüche gegen den HWV, wei                                                                                                    | Wi, der besonderen Vertreter nach § 20 BGB oder der mit der Vertreten<br>cht ist der Haftung auf den vorhersehbaren, vertragshypischen Schadern<br>barch umichtige inhafte der Medien, durch Verbast oder Lüschung von D<br>des sich auf Schäden materieller oder Ideelfer Art beziehen, die durch d                                                                        | g uns new beautragion version version au version autogrobe reasonation des des autores version des versions des des autores des<br>begrennt. Des VerWhaltet reicht für Schäden, die durch Ummännleich die nicht im Ernfass-Bereich des HWW lagen, durch<br>alten oder in sonstiger Weise entstehen können, es sei derei, dass solche Schäden vom HWW vorsächlich oder grob fahrlissig<br>er Nachang oder Nichtmitzung der dargebotenen informationen und Angebote bow, durch des Naturg feherhalter oder                                                                                                    |
| e Haftung aller Organnitglieder des H<br>Inlassger Verletzung einer Vertragopfi<br>rabgerungen oder Unterbrechungen, er<br>beisgeführt werden.<br>iftungsamprüche gegen den HVW, wei<br>vollständiger Informationen verurauft<br>n HVW halles nicht für nicht zustande                                                                                                    | W, das besonderen Vertreter nach 5 30 BGB oder dar mit der Vertreten<br>dich ist das Hafting auf den vorsienselbaren, weitragotypsichen Schademi<br>farch umichtige inhalte der Medien, durch Verlast oder Löschung von D<br>che sich auf Schäden materieller oder ideeller Art bezehnen, die durch die<br>sekenmene Abszeckhen under den Tefnehrenen, insbesondere für Mfa | g uns new beatingen version version das version abig ober versiongene unschweigen unschweigen der Seiter auf der Staden, der nicht mit influsz-bereich des HWW langer, darch<br>begrenzt. Der HWW halfet nicht für Schäden, die darch Umstände, die nicht mit fußzs-bereich des HWW langer, darch<br>aten oder in sonstiger Weise entstehen können, es sei derer, dass solche Schäden vom HWW vorsätzlich oder grob fahrlissig<br>er Nutzung oder Nichtmutzung der dargebatenen informationen und Angebate kom. durch die Nutzung fehlerhafter oder<br>ein nachweislich vorsätzliches oder grob fahrlissiges Verschulden vorlingt. Alle Angebate informationenden nicht Ein<br>headesentheten. Reisegelagenehmien und Übernachtungsebenehmeten, der daraus revolutierenden Leisen um nicht Ein |

K Abbrechen Alemekden

Im unteren Bereich gibt man seinen Verein ein, bestätigt die AGB's und meldet sich an. Im Bereich "Bezahlung durch" ist "privates Konto" vorbelegt und nicht änderbar.

Nach erfolgreicher Anmeldung versendet das System die Anmeldebestätigung

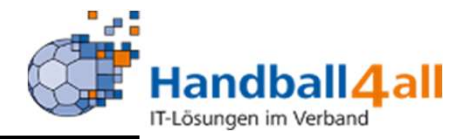

Möchte man sich zu einer anderen Seminarart, als den drei vorbelegten, anmelden, ist dies die Vorgehensweise.

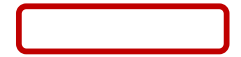

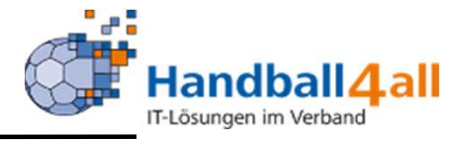

Anmeldeseite für Ausbildung B-Lizenz

Anmeldeseite für Ausbildung C-Lizenz

Anmeldeseite für Fortbildungen B/C- Lizenzen

## Terminübersicht Trainerbereich

Aus- und Fortbildungen für den Trainerbereich

13.01.2024 B/C2024F1 | B-/C-Lizenz-Fortbildung 14.01.2024 B/C2024F2 | B-/C-Lizenz-Fortbildung 19.01.24 - 17.03.24 K11-2024-CLizenz | Ausbildung zur Erlangung der Trainer C-Lizenz 19.01.24 - 28.01.24 K11-2024-M1 | C-Lizenz Kinderhandball (Modul 1)

Man klickt auf eine der eine der drei möglichen Ausbildungsvarianten, und gelangt so in das nächste Auswahlmenü.

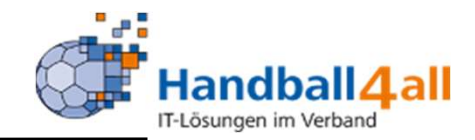

Man klickt

## Seminaranmeldungen Trainerfortbildung B/C-Lizenz

|                                                                                                    |                                                                  | Datum bis                                                                                                    |   |
|----------------------------------------------------------------------------------------------------|------------------------------------------------------------------|----------------------------------------------------------------------------------------------------|---|
| 23.12.2023                                                                                                    | E                                                                | 22.03.2024                                                                                                    | Ē |
| Handballkreis                                                                                                    |                                                                  | Themenschwerpunkt                                                                                                    |   |
| Keine Auswahl                                                                                                    | ~                                                                |                                                                                                    | ~ |
| Suche Suchen Suchen Suc | B/C2024F2<br>HVW - * Handball-Bund<br>Frauen<br>B-/C-Lizenz-Fort | Keine Auswahl<br>Allgemeine Veranstaltungen, Sitzungen, Schulungen<br>Kreisauswahl-Veranstaltungen<br>Landesauswahlen Maßnahmen, Kaderlehrgänge<br>Schiedsrichter Ausbildung<br>Schiedsrichter Fortbildungen<br>Sitzungen der Gremien<br>Trainerausbildung B-Lizenz<br>Trainerfortbildung B/C-Lizenz<br>Zeitnehmer/Sekretär Aus-/Fortbildung |   |

Nach der Begrenzung des Datums und evtl. Auswahl der Handballkreises, auf den Pfeil in der Rubrik Themenschwerpunkt und wählt diesen aus der sich öffnenden Liste aus.

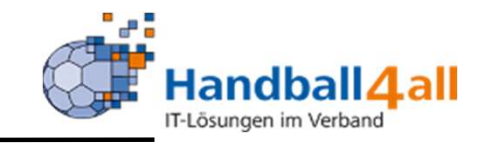

## Seminaranmeldungen Trainerfortbildung B/C-Lizenz

| Datum von     |   | Datum bis                            |   |
|---------------|---|--------------------------------------|---|
| 23.12.2023    | E | 22.03.2024                           | E |
| Handballkreis |   | Themenschwerpunkt                    |   |
| Keine Auswahl | ~ | Zeitnehmer/Sekretär Aus-/Fortbildung | ~ |
| Suche         |   |                                      |   |
|               |   |                                      |   |
| Suchen        |   |                                      |   |

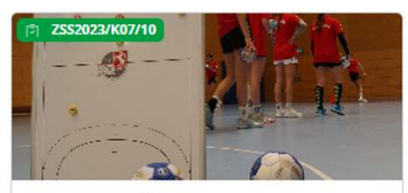

HVW - HV Mittelrhein

Zeitnehmer/Sekretär - Schulung -HK - Hellweg - Kreis 7 in Lünen-Brambauer

08.01.2024
 Anmeldeschluss: 06.01.2024
 44536 Lünen

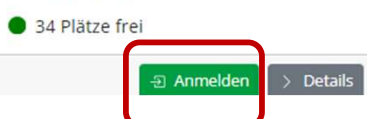

Nach einem Klick auf den Button "Suchen" werden, falls in dem gesuchten Zeitraum angeboten, die zu auswählenden Seminare angezeigt.

Nach einem Klick auf den Button "Anmelden" erfolgt die Weiterleitung zu Phönix II. Das weitere Vorgehen enstpricht dem schon gezeigten.